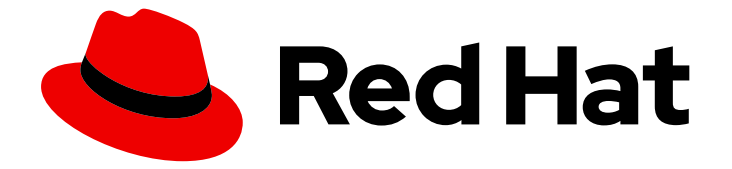

# Red Hat OpenStack Platform 17.1

# アンダークラウドおよびコントロールプレーン ノードのバックアップと復元

アンダークラウドおよびオーバークラウドコントロールプレーンノードのバック アップの作成と復元

Red Hat OpenStack Platform 17.1 アンダークラウドおよびコントロールプ レーンノードのバックアップと復元

アンダークラウドおよびオーバークラウドコントロールプレーンノードのバックアップの作成と復 元

## 法律上の通知

Copyright © 2024 Red Hat, Inc.

The text of and illustrations in this document are licensed by Red Hat under a Creative Commons Attribution–Share Alike 3.0 Unported license ("CC-BY-SA"). An explanation of CC-BY-SA is available at

http://creativecommons.org/licenses/by-sa/3.0/

. In accordance with CC-BY-SA, if you distribute this document or an adaptation of it, you must provide the URL for the original version.

Red Hat, as the licensor of this document, waives the right to enforce, and agrees not to assert, Section 4d of CC-BY-SA to the fullest extent permitted by applicable law.

Red Hat, Red Hat Enterprise Linux, the Shadowman logo, the Red Hat logo, JBoss, OpenShift, Fedora, the Infinity logo, and RHCE are trademarks of Red Hat, Inc., registered in the United States and other countries.

Linux <sup>®</sup> is the registered trademark of Linus Torvalds in the United States and other countries.

Java <sup>®</sup> is a registered trademark of Oracle and/or its affiliates.

XFS <sup>®</sup> is a trademark of Silicon Graphics International Corp. or its subsidiaries in the United States and/or other countries.

MySQL <sup>®</sup> is a registered trademark of MySQL AB in the United States, the European Union and other countries.

Node.js <sup>®</sup> is an official trademark of Joyent. Red Hat is not formally related to or endorsed by the official Joyent Node.js open source or commercial project.

The OpenStack <sup>®</sup> Word Mark and OpenStack logo are either registered trademarks/service marks or trademarks/service marks of the OpenStack Foundation, in the United States and other countries and are used with the OpenStack Foundation's permission. We are not affiliated with, endorsed or sponsored by the OpenStack Foundation, or the OpenStack community.

All other trademarks are the property of their respective owners.

## 概要

このガイドでは、Red Hat Openstack Platform (RHOSP) をバックアップおよびリストアする方法 を説明します。このガイドでは、バックアップと復元の問題のトラブルシューティング方法につい ても説明します。RHOSP を更新またはアップグレードする場合は、バックアップを作成する必要 があります。RHOSP のバックアップを作成するには、次のツールのいずれかを使用できます。 ス ナップショットおよび Revert ツール。スナップショットの作成時に、RHOSP クラスターの元の ディスクの状態を保存します。更新またはアップグレードの結果に応じて、スナップショットを削 除または元に戻すことができます。 Relax-and-Recover (ReaR) ツール。ReaR ツールを使用して環 境をバックアップする場合は、アンダークラウドノードとコントロールプレーンノードのバック アップイメージを作成します。アップグレードまたは更新中にエラーが発生した場合に、これらの バックアップを使用して、アンダークラウドノードとコントロールプレーンノードを以前の状態に 復元することができます。また、ReaR ツールを使用して環境のバックアップを定期的に作成し、 問題が発生した場合にダウンタイムを最小限に抑えることができます。

## 目次

| 「保住を文の人化るカーフラファースの法旧                                                       | 3                   |
|----------------------------------------------------------------------------|---------------------|
| ED HAT ドキュメントへのフィードバック (英語のみ)                                              | 4                   |
| 訂章 スナップショットおよび REVERT ツールを使用した RED HAT OPENSTACK PLATFORM クラスターのバ<br>? アップ | ッ<br>5              |
| 1.1. コントローラーノードとコンピュートノードのスナップショットの作成                                      | 5                   |
| ፤2章 RELAX-AND-RECOVER ツールを使用したアンダークラウドおよびコントロールプレーンノードのバック                 |                     |
|                                                                            |                     |
| ?ップ                                                                        | 7                   |
| <b>?ップ</b>                                                                 | <b>7</b><br>7       |
| <b>?ップ</b>                                                                 | <b>7</b><br>7<br>13 |
| <b>?ップ</b>                                                                 | 7<br>7<br>13<br>复   |

## 多様性を受け入れるオープンソースの強化

Red Hat では、コード、ドキュメント、Web プロパティーにおける配慮に欠ける用語の置き換えに取り 組んでいます。まずは、マスター (master)、スレーブ (slave)、ブラックリスト (blacklist)、ホワイトリ スト (whitelist) の 4 つの用語の置き換えから始めます。この取り組みは膨大な作業を要するため、今後 の複数のリリースで段階的に用語の置き換えを実施して参ります。詳細は、Red Hat CTO である Chris Wright のメッセージ をご覧ください。

## RED HAT ドキュメントへのフィードバック (英語のみ)

Red Hat ドキュメントに対するご意見をお聞かせください。ドキュメントの改善点があればお知らせください。

## Jira でドキュメントのフィードバックを提供する

ドキュメントに関するフィードバックを提供するには、Create Issue フォームを使用します。Red Hat OpenStack Platform Jira プロジェクトで Jira Issue が作成され、フィードバックの進行状況を追跡でき ます。

- 1. Jira にログインしていることを確認してください。Jira アカウントをお持ちでない場合は、ア カウントを作成してフィードバックを送信してください。
- 2. Create Issue をクリックして、Create Issue ページを開きます。
- Summary フィールドと Description フィールドに入力します。Description フィールドに、ドキュメントの URL、章またはセクション番号、および問題の詳しい説明を入力します。フォーム内の他のフィールドは変更しないでください。
- 4. **Create** をクリックします。

# 第1章 スナップショットおよび REVERT ツールを使用した RED HAT OPENSTACK PLATFORM クラスターのバックアップ

スナップショットは、RHOSP 17.1 以降からのアップグレードまたは更新を実行する前に、Red Hat OpenStack Platform (RHOSP) クラスターの元のディスク状態を保存します。その後、結果に応じてス ナップショットを削除または元に戻すことができます。たとえば、アップグレードが正常に完了し、ス ナップショットが不要になった場合は、ノードからスナップショットを削除します。アップグレードが 失敗した場合は、スナップショットを元に戻し、エラーを評価して、アップグレード手順を再度開始で きます。元に戻すと、すべてのノードのディスクがスナップショット作成時の状態になります。

RHOSP スナップショットおよび Revert ツールは、論理ボリュームマネージャー (LVM) スナップ ショット機能に基づいており、失敗したアップグレードまたは更新を元に戻すことのみを目的としてい ます。

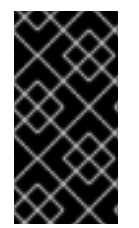

#### 重要

スナップショットは、ディスクに保存されているデータと同じハードドライブに保存されます。その結果、スナップショットおよび Revert ツールは、ハードウェア障害、デー タセンターの障害、またはアクセスできないノードの場合に、データの損失を防ぎま す。

コントローラーノードとコンピュートノードのスナップショットを作成することができます。アンダー クラウドのスナップショットの作成は、サポートされていません。

1.1. コントローラーノードとコンピュートノードのスナップショットの作成

アップグレードまたは更新を実行する前に、コントローラーノードとコンピュートノードのスナップ ショットを作成します。次に、これらのアクションの結果に応じて、スナップショットを削除または元 に戻すことができます。

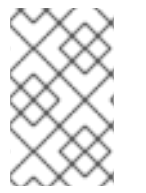

## 注記

コントローラーノードとコンピュートノードのスナップショットは、1つだけ作成できま す。別のスナップショットを作成するには、以前のスナップショットを削除するか、元 に戻す必要があります。

## 前提条件

- ノードでLVMを有効にしている。
- RHOSP インストールで定義された次のデフォルト LVM 論理ボリュームのセットがある。
  - /dev/vg/lv\_audit
  - /dev/vg/lv\_home
  - /dev/vg/lv\_log
  - /dev/vg/lv\_root
  - /dev/vg/lv\_srv
  - /dev/vg/lv\_var

lvs コマンド、lvscan コマンド、または lvdisplay コマンドを実行すると、ノードディスクを変更する 前に、環境にこれらの前提条件が含まれているかどうかを確認できます。

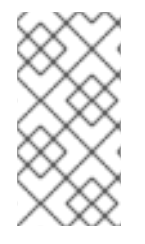

## 注記

これらの前提条件は、17.1 クラスターのデフォルトのインストールに含まれています。ただし、以前の RHOSP バージョンから RHOSP 17.1 にアップグレードした場合、コントロールプレーンはディスクの再フォーマットが必要なため、コントロールプレーンにはこれらの前提条件が含まれません。

## 手順

- 1. アンダークラウドに stack ユーザーとしてログインします。
- 2. stackrc アンダークラウド認証情報ファイルを入手します。

[stack@undercloud ~]\$ source stackrc (undercloud) [stack@undercloud ~]\$

3. インストール中に保存された場所から静的 Ansible インベントリーファイルを展開します (まだ 実行していない場合)。

(undercloud) [stack@undercloud ~]\$ cp ~/overcloud-deploy/<stack> /tripleo-ansible-inventory.yaml ~/tripleo-inventory.yaml

- <stack> をスタックの名前に置き換えます。デフォルトでは、スタックの名前は overcloud です。
- 4. スナップショットを作成します。

(undercloud) [stack@undercloud ~]\$ openstack overcloud backup snapshot --inventory ~/tripleo-inventory.yaml

5. アップグレードまたは更新が成功した場合は、スナップショットを削除します。

(undercloud) [stack@undercloud ~]\$ openstack overcloud backup snapshot --remove -- inventory ~/tripleo-inventory.yaml

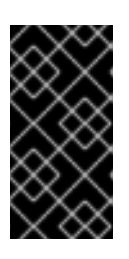

## 重要

スナップショットの削除は重要なアクションです。アップグレードが正常に完了 した後など、ノードを元に戻す予定がない場合は、スナップショットを削除しま す。長期間にわたってノード上のスナップショットを保持すると、ディスク I/O パフォーマンスが低下します。

6. アップグレードまたは更新に失敗した場合は、スナップショットを元に戻します。

(undercloud) [stack@undercloud ~]\$ openstack overcloud backup snapshot --revert -- inventory ~/tripleo-inventory.yaml

a. 元に戻した各ノードを再起動して、変更がファイルシステムに適用されるようにします。 元に戻すオプションを使用すると、スナップショットが自動的に削除されます。

## 第2章 RELAX-AND-RECOVER ツールを使用したアンダークラウ ドおよびコントロールプレーンノードのバックアップ

Red Hat Openstack Platform (RHOSP) をアップグレードまたは更新する場合は、アンダークラウド ノードとコントロールプレーンノードをバックアップする必要があります。Relax-and-Recover (ReaR) ツールを使用して、アンダークラウドノードとコントロールプレーンノードをバックアップできます。 ReaR ツールを使用して、アンダークラウドおよびコントロールプレーンノードをバックアップおよび 復元するには、以下の手順を実行する必要があります。

- 1. アンダークラウドノードのバックアップ
- 2. コントロールプレーンノードのバックアップ
- 3. アンダークラウドおよびコントロールプレーンノードの復元

2.1. RELAX-AND-RECOVER ツールを使用したアンダークラウドノードの バックアップ

アンダークラウドノードをバックアップするには、バックアップノードを設定し、アンダークラウド ノードに Relax-and-Recover ツールをインストールしてから、バックアップイメージを作成します。 バックアップは、通常の環境メンテナンスの一環として作成できます。

さらに、更新またはアップグレードを実行する前にアンダークラウドノードをバックアップする必要が あります。バックアップを使用して、更新またはアップグレード時にエラーが発生した場合に、アン ダークラウドノードを以前の状態に復元することができます。

2.1.1. サポート対象のバックアップ形式およびプロトコル

アンダークラウドおよびバックアップ/復元プロセスは、オープンソースのツールである Relax-and-Recover (ReaR) を使用してブート可能なバックアップイメージを作成し、復元します。ReaR は Bash で記述されており、複数のイメージ形式と複数の転送プロトコルをサポートします。

次のリストは、ReaR を使用してアンダークラウドとコントロールプレーンをバックアップおよび復元 するときに Red Hat OpenStack Platform がサポートするバックアップ形式とプロトコルを示していま す。

## ブート可能なメディア形式

ISO

ファイルトランスポートプロトコル

- SFTP
- NFS

2.1.2. バックアップストレージの場所の設定

コントロールプレーンノードのバックアップを作成する前に、**bar-vars.yaml** 環境ファイルでバック アップの保存場所を設定します。このファイルには、バックアップの実行に渡す Key-Value パラメー ターが格納されています。

## 手順

- 1. アンダークラウドに stack ユーザーとしてログインします。
- 2. stackrc ファイルを取得します。

\$ source ~/stackrc

3. bar-vars.yaml ファイルを作成します。

touch /home/stack/bar-vars.yaml

- 4. bar-vars.yaml ファイルで、バックアップの保存場所を設定します。
  - a. NFS サーバーを使用する場合は、以下のパラメーターを追加して、NFS サーバーおよび バックアップストレージフォルダーの IP アドレスの値を設定します。

tripleo\_backup\_and\_restore\_server: <ip\_address> tripleo\_backup\_and\_restore\_shared\_storage\_folder: <backup\_dir>

- <ip\_address>および <backup\_dir> を、使用中の環境に適用される値に置き換えます。 デフォルトでは、tripleo\_backup\_and\_restore\_server パラメーターの値は 192.168.24.1 です。
- b. SFTP サーバーを使用する場合は、**tripleo\_backup\_and\_restore\_output\_url** パラメー ターを追加し、SFTP サーバーの URL と認証情報の値を設定します。

tripleo\_backup\_and\_restore\_output\_url: sftp://<user>:<password>@<backup\_node>/ tripleo\_backup\_and\_restore\_backup\_url: iso:///backup/

<user>、<password>、および <backup\_node> を、バックアップノードの URL および認証情報に置き換えます。

2.1.3. オプション: バックアップ暗号化の設定

バックアップは、機密データを保護するための追加のセキュリティー対策として暗号化できます。

## 手順

• bar-vars.yaml ファイルに以下のパラメーターを追加します。

tripleo\_backup\_and\_restore\_crypt\_backup\_enabled: true tripleo\_backup\_and\_restore\_crypt\_backup\_password: <password>

<password>を、バックアップの暗号化に使用するパスワードに置き換えます。

2.1.4. バックアップノードへの NFS サーバーのインストールと設定

バックアップファイルを保存するために、新しい NFS サーバーをインストールして設定できます。 バックアップノードに NFS サーバーをインストールして設定するには、インベントリーファイルと SSH キーを順次作成し、NFS サーバーオプションを指定して **openstack undercloud backup** コマン ドを実行します。

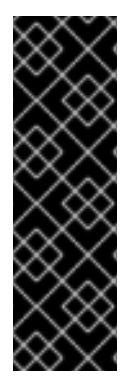

重要

- NFS サーバーまたは SFTP サーバーをインストールして設定している場合は、 この手順を実行する必要はありません。バックアップするノードに ReaR を設定 するときに、サーバー情報を入力します。
- デフォルトでは、NFS サーバーの Relax and Recover (ReaR) IP アドレスパラメーターは 192.168.24.1 です。使用している環境に一致する IP アドレス値を設定するには、tripleo\_backup\_and\_restore\_server パラメーターを追加する必要があります。

## 手順

1. アンダークラウドノードにおいて、source コマンドでアンダークラウドの認証情報を読み込み ます。

[stack@undercloud-0 ~]\$ source stackrc (undercloud) [stack@undercloud ~]\$

2. アンダークラウドノードで、バックアップノードのインベントリーファイルを作成します。

(undercloud) [stack@undercloud ~]\$ cat <<'EOF'> ~/nfs-inventory.yaml [BackupNode] <backup\_node> ansible\_host=<ip\_address> ansible\_user=<user> EOF

<backup\_node>、<ip\_address>、および <user>を、使用中の環境に適用される値に置き換えます。

3. 公開 SSH 鍵をアンダークラウドノードからバックアップノードにコピーします。

(undercloud) [stack@undercloud ~]\$ ssh-copy-id -i ~/.ssh/id\_rsa.pub <backup\_node>

<br />
<br />
<br />
<br />
<br />
<br />
<br />
<br />
<br />
<br />
<br />
<br />
<br />
<br />
<br />
<br />
<br />
<br />
<br />
<br />
<br />
<br />
<br />
<br />
<br />
<br />
<br />
<br />
<br />
<br />
<br />
<br />
<br />
<br />
<br />
<br />
<br />
<br />
<br />
<br />
<br />
<br />
<br />
<br />
<br />
<br />
<br />
<br />
<br />
<br />
<br />
<br />
<br />
<br />
<br />
<br />
<br />
<br />
<br />
<br />
<br />
<br />
<br />
<br />
<br />
<br />
<br />
<br />
<br />
<br />
<br />
<br />
<br />
<br />
<br />
<br />
<br />
<br />
<br />
<br />
<br />
<br />
<br />
<br />
<br />
<br />
<br />
<br />
<br />
<br />
<br />
<br />
<br />
<br />
<br />
<br />
<br />
<br />
<br />
<br />
<br />
<br />
<br />
<br />
<br />
<br />
<br />
<br />
<br />
<br />
<br />
<br />
<br />
<br />
<br />
<br />
<br />
<br />
<br />
<br />
<br />
<br />
<br />
<br />
<br />
<br />
<br />
<br />
<br />
<br />
<br />
<br />
<br />
<br />
<br />
<br />
<br />
<br />
<br />
<br />
<br />
<br />
<br />
<br />
<br />
<br />
<br />
<br />
<br />
<br />
<br />
<br />
<br />
<br />
<br />
<br />
<br />
<br />
<br />
<br />
<br />
<br />
<br />
<br />
<br />
<br />
<br />
<br />
<br />
<br />
<br />
<br />
<br />
<br />
<br />
<br />
<br />
<br />
<br />
<br />
<br />
<br />
<br />
<br />
<br />
<br />
<br />
<br />
<br />
<br />
<br />
<br />
<br />
<br />
<br />
<br />
<br />
<br />
<br />
<br />
<br />
<br />
<br />
<br />
<br />
<br />
<br />
<br />
<br />
<br />
<br />
<br />
<br />
<br />
<br />
<br />
<br />
<br />
<br />
<br />
<br />
<br />
<br />
<br />
<br />
<br />
<br />
<br />
<br />
<br />
<br />
<br />
<br />
<br />
<br />
<br />
<br />
<br />
<br />
<br />
<br />
<br />
<br />
<br />
<br />
<br />
<br />
<br />
<br />
<br />
<br />
<br />
<br />
<br />
<br />
<br />
<br />
<br />
<br />
<br />
<br />
<br />
<br />
<br />
<br />
<br />
<br />
<br />
<br />
<br />
<br />
<br />
<br />
<br />
<br />
<br />
<br />
<br />
<br />
<br />
<br />
<br />
<br />
<br />
<br />
<br />
<br />
<br />
<br />
<br />
<br />
<br />

4. バックアップノードに NFS サーバーを設定します。

(undercloud) [stack@undercloud ~]\$ openstack undercloud backup --setup-nfs --extra-vars /home/stack/bar-vars.yaml --inventory /home/stack/nfs-inventory.yaml

## 2.1.5. アンダークラウドノードへの ReaR のインストール

· \_ · · ·

アンダークラウドノードのバックアップを作成する前に、アンダークラウドに Relax and Recover (ReaR) をインストールして設定します。

## 前提条件

バックアップノードに NFS または SFTP サーバーがインストールおよび設定されている。新しい NFS サーバーの作成方法は「バックアップノードへの NFS サーバーのインストールと設定」を参照してください。

手順

 アンダークラウドノードにおいて、source コマンドでアンダークラウドの認証情報を読み込み ます。

[stack@undercloud-0 ~]\$ source stackrc

2. まだ行っていない場合は、インストール中に保存された場所から静的 ansible インベントリー ファイルを展開します。

(undercloud) [stack@undercloud ~]\$ cp ~/overcloud-deploy/<stack>/tripleo-ansible-inventory.yaml ~/tripleo-inventory.yaml

- <stack> をスタックの名前に置き換えます。デフォルトでは、スタックの名前は overcloud です。
- 3. アンダークラウドノードに ReaR をインストールします。

(undercloud) [stack@undercloud ~]\$ openstack undercloud backup --setup-rear --extra-vars /home/stack/bar-vars.yaml --inventory /home/stack/tripleo-inventory.yaml

- 4. システムで UEFI ブートローダーを使用している場合は、アンダークラウドノードで以下の手順を実施します。
  - a. 以下のツールをインストールします。

\$ sudo dnf install dosfstools efibootmgr

b. USING\_UEFI\_BOOTLOADER パラメーターの値 0 を値 1 に置き換え て、/etc/rear/local.conf にある ReaR 設定ファイルで UEFI バックアップを有効にします。

**2.1.6.** オプション: アンダークラウドノードのスタンドアロンデータベースバックアップの作成

スタンドアロンのアンダークラウドデータベースのバックアップを定期的なバックアップスケジュール に追加して、データセキュリティーを強化できます。アンダークラウドノードの完全バックアップに は、アンダークラウドノードのデータベースバックアップが含まれます。ただし、完全なアンダークラ ウドの復元が失敗した場合、完全なアンダークラウドバックアップのデータベース部分にアクセスでき なくなる可能性があります。この場合、スタンドアロンのアンダークラウドデータベースのバックアッ プからデータベースを復元できます。

ReaR ツール、スナップショット、および Revert ツールと組み合わせて、スタンドアロンのアンダーク ラウドデータベースバックアップを作成できます。ただし、アンダークラウド全体をバックアップする ことが推奨されます。アンダークラウドノードのバックアップ作成に関する詳細は、アンダークラウド ノードのバックアップの作成 を参照してください。

## 手順

アンダークラウドノードのデータベースのバックアップを作成します。

openstack undercloud backup --db-only

データベースのバックアップファイルは /home/stack with the name openstack-backupmysql-<timestamp>.sql に保存されます。

#### 関連情報

- 「アンダークラウドノードのバックアップの作成」
- 「アンダークラウドのノードデータベースを手動で復元する」

## 2.1.7. バックアップ用の Open vSwitch (OVS) インターフェイスの設定

お使いの環境で Open vSwitch (OVS) ブリッジを使用する場合は、アンダークラウドまたはコントロー ルプレーンノードをバックアップする前に OVS インターフェイスを手動で設定する必要があります。 復元プロセスでは、この情報を使用してネットワークインターフェイスを復元します。

## 手順

 /etc/rear/local.conf ファイルに、以下の形式で NETWORKING\_PREPARATION\_COMMANDS パラメーターを追加します。

NETWORKING\_PREPARATION\_COMMANDS=('<command\_1>' '<command\_2>' ...')

<command\_1>および <command\_2> を、ネットワークインターフェイス名または IP アドレ スを設定するコマンドに置き換えます。たとえば、ip link add br-ctlplane type bridge コマン ドを追加してコントロールプレーンのブリッジ名を設定するか、ip link set eth0 up コマンド を追加してインターフェイスの名前を設定できます。ネットワーク設定に基づいて、パラメー ターにさらにコマンドを追加します。

#### 2.1.8. アンダークラウドノードのバックアップの作成

アンダークラウドノードのバックアップを作成するには、openstack undercloud backup コマンドを 使用します。その後、ノードが破損したりアクセスできなくなったりした場合に備えて、バックアップ を使用して、アンダークラウドノードを以前の状態に復元できます。アンダークラウドノードのバック アップには、アンダークラウドノードで実行されるデータベースのバックアップが含まれます。

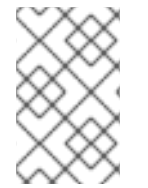

## 注記

以下の手順に従って、アンダークラウドノードのバックアップを作成することが推奨されます。ただし、アンダークラウドノードのスタンドアロンデータベースバックアップの作成を完了している場合は、この手順を省略できます。

#### 前提条件

- バックアップノードに NFS または SFTP サーバーがインストールおよび設定されている。新しい NFS サーバーの作成方法は「バックアップノードへの NFS サーバーのインストールと設定」を参照してください。
- アンダークラウドノードに ReaR がインストールされている。詳細は、「アンダークラウド ノードへの ReaR のインストール」を参照してください。
- ネットワークインターフェイスに OVS ブリッジを使用する場合は、OVS インターフェイスを 設定している。詳細は、「バックアップ用の Open vSwitch (OVS) インターフェイスの設定」 を参照してください。

#### 手順

- 1. アンダークラウドに stack ユーザーとしてログインします。
- 2. MySQLの root パスワードを取得します。

[stack@undercloud ~]\$ PASSWORD=\$(sudo /bin/hiera -c /etc/puppet/hiera.yaml mysql::server::root\_password)

3. アンダークラウドノードのデータベースのバックアップを作成します。

[stack@undercloud ~]\$ sudo podman exec mysql bash -c "mysqldump -uroot - p\$PASSWORD --opt --all-databases" | sudo tee /root/undercloud-all-databases.sql

4. アンダークラウドノードにおいて、source コマンドでアンダークラウドの認証情報を読み込み ます。

[stack@undercloud-0 ~]\$ source stackrc

5. アンダークラウドノードのバックアップを作成します。

(undercloud) [stack@undercloud ~]\$ openstack undercloud backup --inventory /home/stack/tripleo-inventory.yaml

2.1.9. cron を使用したアンダークラウドノードバックアップのスケジューリング

Ansible **backup-and-restore** ロールを使用して、ReaR でアンダークラウドノードのバックアップをス ケジュールできます。/**var/log/rear-cron** ディレクトリーでログを確認できます。

## 前提条件

- バックアップノードに NFS または SFTP サーバーがインストールおよび設定されている。新しい NFS サーバーの作成方法は「バックアップノードへの NFS サーバーのインストールと設定」を参照してください。
- アンダークラウドおよびコントロールプレーンノードに ReaR がインストールされている。詳細は、「コントロールプレーンノードへの ReaR のインストール」を参照してください。
- バックアップの保存用に、バックアップの場所に十分なディスク領域がある。

## 手順

1. コントロールプレーンノードのバックアップをスケジュールするには、以下のコマンドを実行 します。デフォルトのスケジュールは日曜日の午前0時です。

openstack undercloud backup --cron

- オプション:デプロイメントに応じてスケジュールが設定されたバックアップをカスタマイズします。
  - デフォルトのバックアップスケジュールを変更するに は、tripleo\_backup\_and\_restore\_cron パラメーターに別の cron スケジュールを渡しま す。

openstack undercloud backup --cron --extra-vars
'{"tripleo\_backup\_and\_restore\_cron": "0 0 \* \* 0"}'

cron がスケジュールされたバックアップを実行する際にバックアップコマンドに追加されるパラメーターを定義するには、以下の例のように

**tripleo\_backup\_and\_restore\_cron\_extra** パラメーターをバックアップコマンドに渡します。

openstack undercloud backup --cron --extra-vars '{"tripleo\_backup\_and\_restore\_cron\_extra":"--extra-vars bar-vars.yaml --inventory /home/stack/tripleo-inventory.yaml"}'

 バックアップを実行するデフォルトユーザーを変更するには、以下の例のように tripleo\_backup\_and\_restore\_cron\_user パラメーターを backup コマンドに渡します。

openstack undercloud backup --cron --extra-vars
'{"tripleo\_backup\_and\_restore\_cron\_user": "root"}

## 2.2. RELAX-AND-RECOVER ツールを使用したコントロールプレーンノー ドのバックアップ

コントロールプレーンノードをバックアップするには、バックアップノードを設定し、コントロールプレーンノードに Relax-and-Recover ツールをインストールし、バックアップイメージを作成します。 バックアップは、通常の環境メンテナンスの一環として作成できます。

さらに、更新またはアップグレードを実行する前にコントロールプレーンノードをバックアップする必 要があります。更新またはアップグレード時にエラーが発生した場合は、バックアップを使用して、コ ントロールプレーンノードを以前の状態に復元できます。

2.2.1. サポート対象のバックアップ形式およびプロトコル

アンダークラウドおよびバックアップ/復元プロセスは、オープンソースのツールである Relax-and-Recover (ReaR)を使用してブート可能なバックアップイメージを作成し、復元します。ReaR は Bash で記述されており、複数のイメージ形式と複数の転送プロトコルをサポートします。

次のリストは、ReaR を使用してアンダークラウドとコントロールプレーンをバックアップおよび復元 するときに Red Hat OpenStack Platform がサポートするバックアップ形式とプロトコルを示していま す。

ブート可能なメディア形式

ファイルトランスポートプロトコル

- SFTP
- NFS

2.2.2. バックアップノードへの NFS サーバーのインストールと設定

バックアップファイルを保存するために、新しい NFS サーバーをインストールして設定できます。 バックアップノードに NFS サーバーをインストールして設定するには、インベントリーファイルと SSH キーを順次作成し、NFS サーバーオプションを指定して **openstack undercloud backup** コマン ドを実行します。

<sup>•</sup> ISO

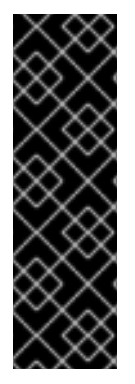

重要

- NFS サーバーまたは SFTP サーバーをインストールして設定している場合は、 この手順を実行する必要はありません。バックアップするノードに ReaR を設定 するときに、サーバー情報を入力します。
- デフォルトでは、NFS サーバーの Relax and Recover (ReaR) IP アドレスパラメーターは 192.168.24.1 です。使用している環境に一致する IP アドレス値を設定するには、tripleo\_backup\_and\_restore\_server パラメーターを追加する必要があります。

## 手順

1. アンダークラウドノードにおいて、source コマンドでアンダークラウドの認証情報を読み込み ます。

[stack@undercloud-0 ~]\$ source stackrc (undercloud) [stack@undercloud ~]\$

2. アンダークラウドノードで、バックアップノードのインベントリーファイルを作成します。

(undercloud) [stack@undercloud ~]\$ cat <<'EOF'> ~/nfs-inventory.yaml [BackupNode] <backup\_node> ansible\_host=<ip\_address> ansible\_user=<user> EOF

<backup\_node>、<ip\_address>、および <user>を、使用中の環境に適用される値に置き換えます。

3. 公開 SSH 鍵をアンダークラウドノードからバックアップノードにコピーします。

(undercloud) [stack@undercloud ~]\$ ssh-copy-id -i ~/.ssh/id\_rsa.pub <backup\_node>

<backup\_node> をバックアップノードのパスおよび名前に置き換えます。

4. バックアップノードに NFS サーバーを設定します。

(undercloud) [stack@undercloud ~]\$ openstack undercloud backup --setup-nfs --extra-vars /home/stack/bar-vars.yaml --inventory /home/stack/nfs-inventory.yaml

## 2.2.3. コントロールプレーンノードへの ReaR のインストール

コントロールプレーンノードのバックアップを作成する前に、各コントロールプレーンノードに Relax and Recover (ReaR) をインストールして設定します。

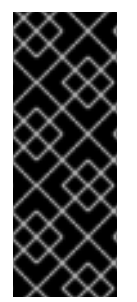

## 重要

既知の問題が原因でコントローラーノードがダウンしても、オーバークラウドノードの ReaR バックアップは継続されます。ReaR バックアップを実行する前に、すべてのコン トローラーノードが実行されていることを確認してください。今後の Red Hat OpenStack Platform (RHOSP) リリースで修正される予定です。詳細は BZ#2077335 -Back up of the overcloud ctlplane keeps going even if one controller is unreachable を参 照してください。 前提条件

バックアップノードに NFS または SFTP サーバーがインストールおよび設定されている。新しい NFS サーバーの作成方法は「バックアップノードへの NFS サーバーのインストールと設定」を参照してください。

#### 手順

1. アンダークラウドノードにおいて、source コマンドでアンダークラウドの認証情報を読み込み ます。

[stack@undercloud-0 ~]\$ source stackrc

2. まだ行っていない場合は、インストール中に保存された場所から静的 ansible インベントリー ファイルを展開します。

(undercloud) [stack@undercloud ~]\$ cp ~/overcloud-deploy/<stack>/tripleo-ansible-inventory.yaml ~/tripleo-inventory.yaml

- <stack> をスタックの名前に置き換えます。デフォルトでは、スタックの名前は overcloud です。
- 3. bar-vars.yaml ファイルで、バックアップの保存場所を設定します。
  - 独自の NFS サーバーをインストールして設定している場合 は、tripleo\_backup\_and\_restore\_server パラメーターを追加して、値を NFS サーバーの IP アドレスに設定します。

tripleo\_backup\_and\_restore\_server: <ip\_address> tripleo\_backup\_and\_restore\_shared\_storage\_folder: <backup\_dir>

- <ip\_address>および <backup\_dir> を、使用中の環境に適用される値に置き換えます。 デフォルトでは、tripleo\_backup\_and\_restore\_server パラメーターの値は 192.168.24.1\* です。
- SFTP サーバーを使用する場合は、**tripleo\_backup\_and\_restore\_output\_url** パラメー ターを追加し、SFTP サーバーの URL と認証情報の値を設定します。

tripleo\_backup\_and\_restore\_output\_url: sftp://<user>:<password>@<backup\_node>/ tripleo\_backup\_and\_restore\_backup\_url: iso:///backup/

<user>、<password>、および <backup\_node> を、バックアップノードの URL および認 証情報に置き換えます。

4. コントロールプレーンノードに ReaR をインストールします。

(undercloud) [stack@undercloud ~]\$ openstack overcloud backup --setup-rear --extra-vars /home/stack/bar-vars.yaml --inventory /home/stack/tripleo-inventory.yaml

- 5. システムで UEFI ブートローダーを使用している場合は、コントロールプレーンノードで以下 の手順を実行します。
  - a. 以下のツールをインストールします。

\$ sudo dnf install dosfstools efibootmgr

## b. USING\_UEFI\_BOOTLOADER パラメーターの値0を値1に置き換え て、/etc/rear/local.conf にある ReaR 設定ファイルで UEFI バックアップを有効にします。

## 2.2.4. バックアップ用の Open vSwitch (OVS) インターフェイスの設定

お使いの環境で Open vSwitch (OVS) ブリッジを使用する場合は、アンダークラウドまたはコントロー ルプレーンノードをバックアップする前に OVS インターフェイスを手動で設定する必要があります。 復元プロセスでは、この情報を使用してネットワークインターフェイスを復元します。

## 手順

 /etc/rear/local.conf ファイルに、以下の形式で NETWORKING\_PREPARATION\_COMMANDS パラメーターを追加します。

NETWORKING\_PREPARATION\_COMMANDS=('<command\_1>' '<command\_2>' ...')

<command\_1>および <command\_2> を、ネットワークインターフェイス名または IP アドレ スを設定するコマンドに置き換えます。たとえば、ip link add br-ctlplane type bridge コマン ドを追加してコントロールプレーンのブリッジ名を設定するか、ip link set eth0 up コマンド を追加してインターフェイスの名前を設定できます。ネットワーク設定に基づいて、パラメー ターにさらにコマンドを追加します。

2.2.5. コントロールプレーンノードのバックアップの作成

コントロールプレーンノードのバックアップを作成するには、openstack overcloud backup コマンド を使用します。その後、ノードが破損したりアクセスできなくなったりした場合に備えて、バックアッ プを使用して、コントロールプレーンノードを以前の状態に復元できます。コントロールプレーンの バックアップには、コントロールプレーンノードで実行されるデータベースのバックアップが含まれま す。

## 前提条件

- バックアップノードに NFS または SFTP サーバーがインストールおよび設定されている。新しい NFS サーバーの作成方法は「バックアップノードへの NFS サーバーのインストールと設定」を参照してください。
- コントロールプレーンノードに ReaR がインストールされている。詳細は、「コントロールプレーンノードへの ReaR のインストール」を参照してください。
- ネットワークインターフェイスに OVS ブリッジを使用する場合は、OVS インターフェイスを 設定している。詳細は、「バックアップ用の Open vSwitch (OVS) インターフェイスの設定」 を参照してください。

## 手順

1. 各コントロールプレーンノードで config-drive パーティションを見つけます。

[stack@undercloud-0 ~]\$ blkid -t LABEL="config-2" -odevice

2. 各コントロールプレーンノードで、各ノードの config-drive パーティションを root ユーザー としてバックアップします。

[root@controller-x ~]# dd if=<config\_drive\_partition> of=/mnt/config-drive

<config\_drive\_partition> を、手順1で見つけた config-drive パーティションの名前に置き換 えます。

3. アンダークラウドノードにおいて、source コマンドでアンダークラウドの認証情報を読み込み ます。

[stack@undercloud-0 ~]\$ source stackrc

4. コントロールプレーンノードのバックアップを作成します。

(undercloud) [stack@undercloud ~]\$ openstack overcloud backup --inventory /home/stack/tripleo-inventory.yaml

バックアッププロセスは、環境へのサービスを中断することなく、各コントロールプレーン ノードで順番に実行されます。

2.2.6. cron を使用したコントロールプレーンノードバックアップのスケジューリング

Ansible **backup-and-restore** ロールを使用して、ReaR でコントロールプレーンノードのバックアップ をスケジュールできます。/**var/log/rear-cron** ディレクトリーでログを確認できます。

## 前提条件

- バックアップノードに NFS または SFTP サーバーがインストールおよび設定されている。新しい NFS サーバーの作成方法は「バックアップノードへの NFS サーバーのインストールと設定」を参照してください。
- アンダークラウドおよびコントロールプレーンノードに ReaR がインストールされている。詳細は、「コントロールプレーンノードへの ReaR のインストール」を参照してください。
- バックアップの保存用に、バックアップの場所に十分なディスク領域がある。

## 手順

コントロールプレーンノードのバックアップをスケジュールするには、以下のコマンドを実行します。デフォルトのスケジュールは日曜日の午前0時です。

openstack overcloud backup --cron

- オプション:デプロイメントに応じてスケジュールが設定されたバックアップをカスタマイズします。
  - デフォルトのバックアップスケジュールを変更するに は、tripleo\_backup\_and\_restore\_cron パラメーターに別の cron スケジュールを渡しま す。

openstack overcloud backup --cron --extra-vars
'{"tripleo\_backup\_and\_restore\_cron": "0 0 \* \* 0"}'

 cron がスケジュールされたバックアップを実行する際にバックアップコマンドに追加されるパラメーターを定義するには、以下の例のように tripleo\_backup\_and\_restore\_cron\_extra パラメーターをバックアップコマンドに渡します。 openstack overcloud backup --cron --extra-vars '{"tripleo\_backup\_and\_restore\_cron\_extra":"--extra-vars bar-vars.yaml --inventory /home/stack/tripleo-inventory.yaml"}'

 バックアップを実行するデフォルトユーザーを変更するには、以下の例のように tripleo\_backup\_and\_restore\_cron\_user パラメーターを backup コマンドに渡します。

openstack overcloud backup --cron --extra-vars
'{"tripleo\_backup\_and\_restore\_cron\_user": "root"}

## 2.3. RELAX-AND-RECOVER ツールを使用したアンダークラウドノードお よびコントロールプレーンノードの復元

アンダークラウドまたはコントロールプレーンノードが破損している場合、もしくは更新またはアップ グレード中にエラーが発生した場合は、コントロールプレーンノードをバックアップから以前の状態に 復元できます。復元プロセスが Galera クラスターまたは共存する Ceph モニターを持つノードを自動 的に復元できない場合は、これらのコンポーネントを手動で復元できます。

## 2.3.1. アンダークラウドノードの復元

ReaR を使用して作成したバックアップの ISO イメージを使用し、アンダークラウドノードを以前の状態に復元できます。バックアップの ISO イメージは、バックアップノードにあります。ブート可能な ISO イメージを DVD に書き込むか、Integrated Lights-Out (iLO) リモートアクセスを通じてアンダー クラウドノードにダウンロードします。

## 前提条件

- アンダークラウドノードのバックアップを作成している。詳細は、「アンダークラウドノードのバックアップの作成」を参照してください。
- バックアップノードにアクセスできる。
- NETWORKING\_PREPARATION\_COMMANDS パラメーターで設定したネットワーク設定情報 にアクセスできる (ネットワークインターフェイスの OVS ブリッジを使用する場合)。詳細 は、「バックアップ用の Open vSwitch (OVS) インターフェイスの設定」を参照してください。
- バックアップの暗号化を設定している場合は、復元プロセスを開始する前にバックアップを復 号化する必要があります。バックアップファイルが配置されているシステムで、以下の復号化 手順を実行します。

\$ dd if=backup.tar.gz | /usr/bin/openssl des3 -d -k "<encryption key>" | tar -C <backup\_location> -xzvf - '\*.conf'

- o <encryption key>を暗号化キーに置き換えます。
- <backup\_location> を、backup.tar.gz ファイルを保存するフォルダーに置き換えます (例: /ctl\_plane\_backups/undercloud-0/)。

## 手順

1. アンダークラウドノードの電源をオフにします。次のステップに進む前に、アンダークラウド ノードの電源が完全にオフになっていることを確認します。

- 2. バックアップの ISO イメージでアンダークラウドノードをブートします。
- 3. **Relax-and-Recover** ブートメニューが表示されたら、**Recover** <undercloud\_node> を選択し ます。<undercloud\_node> をアンダークラウドノードの名前に置き換えます。

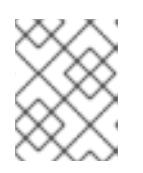

注記

システムで UEFI を使用している場合は、**Relax-and-Recover (no Secure Boot)** オプションを選択します。

root ユーザーとしてログインし、ノードを復元します。
 以下のメッセージが表示されます。

Welcome to Relax-and-Recover. Run "rear recover" to restore your system! RESCUE <undercloud\_node>:~ # rear recover

アンダークラウドノードの復元プロセスが完了すると、コンソールに以下のメッセージが表示 されます。

Finished recovering your system Exiting rear recover Running exit tasks

5. ノードの電源を切ります。

RESCUE <undercloud\_node>:~ # poweroff

ノードをブートすると、以前の状態で再開されます。

2.3.2. コントロールプレーンノードの復元

更新またはアップグレード中にエラーが発生した場合は、ReaRを使用して作成したバックアップの ISO イメージを使用して、コントロールプレーンノードを以前の状態に復元できます。

コントロールプレーンを復元する場合は、状態の整合性を確保するために、すべてのコントロールプレーンノードを復元する必要があります。

バックアップの ISO イメージは、バックアップノードにあります。ブート可能な ISO イメージを DVD に書き込むか、Integrated Lights-Out (iLO) リモートアクセスを通じてアンダークラウドノードにダウ ンロードします。

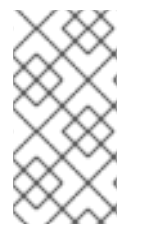

## 注記

Red Hat は、Open vSwitch (OVS) およびデフォルトの Open Virtual Network (OVN) な どのネイティブ SDN を使用する Red Hat OpenStack Platform のバックアップをサポー トします。サードパーティーの SDN の詳細は、サードパーティーの SDN ドキュメント を参照してください。

#### 前提条件

 コントロールプレーンノードのバックアップを作成している。詳細は、「コントロールプレー ンノードのバックアップの作成」を参照してください。

- バックアップノードにアクセスできる。
- NETWORKING\_PREPARATION\_COMMANDS パラメーターで設定したネットワーク設定情報 にアクセスできる (ネットワークインターフェイスの OVS ブリッジを使用する場合)。詳細 は、「バックアップ用の Open vSwitch (OVS) インターフェイスの設定」を参照してくださ い。

## 手順

- 1. 各コントロールプレーンノードの電源をオフにします。次のステップに進む前に、コントロー ルプレーンノードの電源が完全にオフになっていることを確認します。
- 2. 対応するバックアップの ISO イメージで各コントロールプレーンノードをブートします。
- Relax-and-Recover ブートメニューが表示されたら、各コントロールプレーンノードで Recover <control\_plane\_node> を選択します。<control\_plane\_node> を対応するコント ロールプレーンノードの名前に置き換えます。

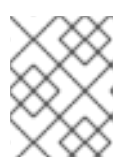

## 注記

システムで UEFI を使用している場合は、**Relax-and-Recover (no Secure Boot)** オプションを選択します。

4. それぞれのコントロールプレーンノードで **root** ユーザーとしてログインし、ノードを復元しま す。

以下のメッセージが表示されます。

Welcome to Relax-and-Recover. Run "rear recover" to restore your system! RESCUE <control\_plane\_node>:~ # rear recover

コントロールプレーンノードの復元プロセスが完了すると、コンソールに以下のメッセージが 表示されます。

Finished recovering your system Exiting rear recover Running exit tasks

5. コマンドラインコンソールが利用可能な場合は、各コントロールプレーンノードの configdrive パーティションを復元します。

# once completed, restore the config-drive partition (which is ISO9660)
RESCUE <control\_plane\_node>:~ \$ dd if=/mnt/local/mnt/config-drive of=
<config\_drive\_partition>

6. ノードの電源を切ります。

RESCUE <control\_plane\_node>:~ # poweroff

- 7. ブートシーケンスを通常のブートデバイスに設定します。ノードをブートすると、以前の状態 で再開されます。
- 8. サービスが正常に実行されていることを確認するには、pacemaker のステータスを確認しま す。**root** ユーザーとしてコントローラーノードにログインし、以下のコマンドを入力します。

# pcs status

9. オーバークラウドのステータスを確認するには、OpenStack Integration Test Suite (tempest) を使用します。詳細は、Integration Test Suite (tempest) を使用した OpenStack クラウドの検 証 を参照してください。

トラブルシューティング

• pcs status で表示されるリソースアラームを以下のコマンドで解除します。

# pcs resource clean

pcs status で表示される STONITH フェンシングの動作エラーを以下のコマンドで解除します。

# pcs resource clean# pcs stonith history cleanup

## 2.3.3. Galera クラスターの手動による復元

復元手順の一環として Galera クラスターが復元されない場合は、Galera を手動で復元する必要があり ます。

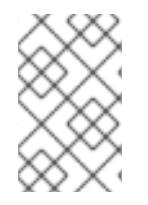

## 注記

以下の手順では、1つのコントローラーノードでいくつかのステップを実施する必要があります。手順の実施と同じコントローラーノードで、これらのステップを実施してください。

## 手順

1. Controller-0 で、Galera クラスターの仮想 IP を取得します。

\$ sudo hiera -c /etc/puppet/hiera.yaml mysql\_vip

2. すべてのコントローラーノードで、仮想 IP を通じたデータベース接続を無効にします。

\$ sudo iptables -I INPUT -p tcp --destination-port 3306 -d \$MYSQL\_VIP= <galera\_cluster\_vip> -j DROP

- <galera\_cluster\_vip> を手順1で取得した IP アドレスに置き換えます。
- 3. Controller-0 で MySQL の root パスワードを取得します。

\$ sudo hiera -c /etc/puppet/hiera.yaml mysql::server::root\_password

4. Controller-0 で、Galera リソースを unmanaged モードに設定します。

\$ sudo pcs resource unmanage galera-bundle

5. すべてのコントローラーノードで、MySQLコンテナーを停止します。

\$ sudo podman container stop \$(sudo podman container ls --all --format "{{.Names}}" -filter=name=galera-bundle)

6. すべてのコントローラーノードで、現在のディレクトリーを移動します。

\$ sudo mv /var/lib/mysql /var/lib/mysql-save

7. すべてのコントローラーノードで、新規ディレクトリー /var/lib/mysq を作成します。

\$ sudo mkdir /var/lib/mysql \$ sudo chown 42434:42434 /var/lib/mysql \$ sudo chcon -t container\_file\_t /var/lib/mysql \$ sudo chmod 0755 /var/lib/mysql \$ sudo chcon -r object\_r /var/lib/mysql \$ sudo chcon -u system\_u /var/lib/mysql

8. すべてのコントローラーノードで、MySQLコンテナーを起動します。

\$ sudo podman container start \$(sudo podman container ls --all --format "{{ .Names }}" -- filter=name=galera-bundle)

9. すべてのコントローラーノードで、MySQL データベースを作成します。

10. すべてのコントローラーノードで、データベースを起動します。

11. すべてのコントローラーノードで、.my.cnf Galera 設定ファイルを移動します。

12. すべてのコントローラーノードで、Galera root パスワードをリセットします。

13. すべてのコントローラーノード上の Galera コンテナー内で、**.my.cnf** Galera 設定ファイルを復 元します。

\$ sudo podman exec \$(sudo podman container ls --all --format "{{ .Names }}" \
 --filter=name=galera-bundle) bash -c "mv /root/.my.cnf.bck /root/.my.cnf"

14. Controller-0 で、バックアップデータベースファイルを /var/lib/MySQL にコピーします。

\$ sudo cp openstack-backup-mysql.sql /var/lib/mysql \$ sudo cp openstack-backup-mysql-grants.sql /var/lib/mysql

注記

これらのファイルへのパスは /home/tripleo-admin/ です。

15. Controller-0 で、MySQL データベースを復元します。

\$ sudo podman exec \$(sudo podman container ls --all --format "{{ .Names }}" \
--filter=name=galera-bundle) bash -c "mysql -u root -p\$ROOT\_PASSWORD <
\"/var/lib/mysql/\$BACKUP\_FILE\" "</pre>

\$ sudo podman exec \$(sudo podman container ls --all --format "{{ .Names }}" \
--filter=name=galera-bundle) bash -c "mysql -u root -p\$ROOT\_PASSWORD <
\"/var/lib/mysql/\$BACKUP\_GRANT\_FILE\" "</pre>

16. すべてのコントローラーノードで、データベースをシャットダウンします。

\$ sudo podman exec \$(sudo podman container ls --all --format "{{ .Names }}" \ --filter=name=galera-bundle) bash -c "mysqladmin shutdown"

17. Controller-0 で、ブートストラップノードを起動します。

 $\$  sudo podman exec (sudo podman container ls --all --format "{{ .Names }}" -- filter=name=galera-bundle)  $\$ 

/usr/bin/mysqld\_safe --pid-file=/var/run/mysql/mysqld.pid --

socket=/var/lib/mysql/mysql.sock --datadir=/var/lib/mysql \

- --log-error=/var/log/mysql/mysql\_cluster.log --user=mysql --open-files-limit=16384 \ --wsrep-cluster-address=gcomm:// &
- 18. 検証: Controller-Oで、クラスターのステータスを確認します。

\$ sudo podman exec \$(sudo podman container ls --all --format "{{ .Names }}" \ --filter=name=galera-bundle) bash -c "clustercheck"

"Galera cluster node is synced" のメッセージが表示されるのを確認してください。表示されない場合は、ノードを再作成する必要があります。

19. Controller-0 で、設定からクラスターアドレスを取得します。

\$ sudo podman exec \$(sudo podman container ls --all --format "{{ .Names }}" \
--filter=name=galera-bundle) bash -c "grep wsrep\_cluster\_address /etc/my.cnf.d/galera.cnf" |
awk '{print \$3}'

20. 残りの各コントローラーノードでデータベースを起動し、クラスターを検証します。

a. データベースを起動します。

--datadir=/var/lib/mysql --log-error=/var/log/mysql/mysql\_cluster.log --user=mysql -open-files-limit=16384 \

--wsrep-cluster-address=\$CLUSTER\_ADDRESS &

b. MYSQL クラスターのステータスを確認します。

"Galera cluster node is synced" のメッセージが表示されるのを確認してください。表示されない場合は、ノードを再作成する必要があります。

21. すべてのコントローラーノードで MySQL コンテナーを停止します。

\$ sudo podman exec \$(sudo podman container ls --all --format "{{ .Names }}" -filter=name=galera-bundle) \ /usr/bin/mysqladmin -u root shutdown

22. すべてのコントローラーノードで以下のファイアウォールルールを削除して、仮想 IP アドレス 経由のデータベース接続を許可します。

\$ sudo iptables -D INPUT -p tcp --destination-port 3306 -d <galera\_cluster\_vip> -j DROP

- <galera\_cluster\_vip> を手順1で取得した IP アドレスに置き換えます。
- 23. すべてのコントローラーノードで MySQL コンテナーを再起動します。

\$ sudo podman container restart \$(sudo podman container ls --all --format "{{ .Names }}" -- filter=name=galera-bundle)

24. すべてのコントローラーノードで clustercheck コンテナーを再起動します。

\$ sudo podman container restart \$(sudo podman container ls --all --format "{{ .Names }}" -- filter=name=clustercheck)

25. Controller-0 で、Galera リソースを managed モードに設定します。

\$ sudo pcs resource manage galera-bundle

## 検証

1. サービスが正常に実行されていることを確認するには、pacemakerのステータスを確認します。

\$ sudo pcs status

- オーバークラウドのステータスを確認するには、OpenStack Integration Test Suite (tempest) を使用します。詳細は、Integration Test Suite (tempest) を使用した OpenStack クラウドの検 証 を参照してください。
- 3. 特定のノードで問題が疑われる場合は、clustercheck でクラスターの状態を確認します。

\$ sudo podman exec clustercheck /usr/bin/clustercheck

## 2.3.4. アンダークラウドのノードデータベースを手動で復元する

アンダークラウドのデータベースがアンダークラウドの復元プロセスの一部として復元されない場合 は、データベースを手動で復元できます。データベースを復元できるのは、以前にスタンドアロンの データベースバックアップを作成した場合のみです。

#### 前提条件

 アンダークラウドデータベースのスタンドアロンバックアップを作成している。詳細は、「オ プション:アンダークラウドノードのスタンドアロンデータベースバックアップの作成」を参 照してください。

## 手順

- 1. director アンダークラウドノードに **root** ユーザーとしてログインします。
- 2. すべての tripleo サービスを停止します。

[root@director ~]# systemctl stop tripleo\_\*

3. 次のコマンドを入力して、サーバーでコンテナーが実行していないことを確認します。

[root@director ~]# podman ps

実行中のコンテナーがある場合は、次のコマンドを入力してコンテナーを停止します。

[root@director ~]# podman stop <container\_name>

4. 現在の /**var/lib/mysql** ディレクトリーのバックアップを作成してから、そのディレクトリーを 削除します。

[root@director ~]# cp -a /var/lib/mysql /var/lib/mysql\_bck [root@director ~]# rm -rf /var/lib/mysql

5. データベースディレクトリーを再作成し、新しいディレクトリーに SELinux の属性を設定しま す。

[root@director ~]# mkdir /var/lib/mysql [root@director ~]# chown 42434:42434 /var/lib/mysql [root@director ~]# chmod 0755 /var/lib/mysql [root@director ~]# chcon -t container\_file\_t /var/lib/mysql [root@director ~]# chcon -r object\_r /var/lib/mysql [root@director ~]# chcon -u system u /var/lib/mysql

6. mariadb イメージのローカルタグを作成します。<image\_id> および
 <undercloud.ctlplane.example.com> を、使用している環境の値に置き換えます。

[root@director ~]# podman images | grep mariadb <undercloud.ctlplane.example.com>:8787/rh-osbs/rhosp16-openstack-mariadb 16.2\_20210322.1 <image\_id> 3 weeks ago 718 MB

[root@director ~]# podman tag <image\_id> mariadb

[root@director ~]# podman images | grep maria localhost/mariadb latest <image\_id> 3 weeks ago 718 MB <undercloud.ctlplane.example.com>:8787/rh-osbs/rhosp16-openstack-mariadb 16.2\_20210322.1 <image\_id> 3 weeks ago 718 MB

7. /var/lib/mysql ディレクトリーをコンテナーで初期化します。

[root@director ~]# podman run --net=host -v /var/lib/mysql:/var/lib/mysql localhost/mariadb mysql\_install\_db --datadir=/var/lib/mysql --user=mysql

8. データベースにインポートするデータベースのバックアップファイルをコピーします。

[root@director ~]# cp /root/undercloud-all-databases.sql /var/lib/mysql

9. データベースサービスを開始して、データをインポートします。

[root@director ~]# podman run --net=host -dt -v /var/lib/mysql:/var/lib/mysql localhost/mariadb /usr/libexec/mysqld

10. データを読み込み、max\_allowed\_packet パラメーターを設定します。

a. コンテナーにログインし、設定を行います。

[root@director ~]# podman exec -it <container\_id> /bin/bash ()[mysql@5a4e429c6f40 /]\$ mysql -u root -e "set global max\_allowed\_packet = 1073741824;" ()[mysql@5a4e429c6f40 /]\$ mysql -u root < /var/lib/mysql/undercloud-alldatabases.sql ()[mysql@5a4e429c6f40 /]\$ mysql -u root -e 'flush privileges' ()[mysql@5a4e429c6f40 /]\$ exit exit

b. コンテナーを停止します。

[root@director ~]# podman stop <container\_id>

c. コンテナーが動いていないことを確認します。

[root@director ~]# podman ps CONTAINER ID IMAGE COMMAND CREATED STATUS PORTS NAMES [root@director ~]#

11. すべての tripleo サービスを再起動します。

[root@director ~]# systemctl start multi-user.target